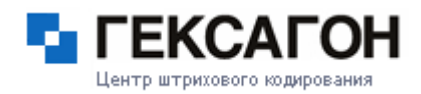

|   |                                   | GOODS       |    |
|---|-----------------------------------|-------------|----|
|   |                                   | V 2.97      |    |
|   |                                   |             |    |
|   |                                   | 3820        |    |
|   |                                   |             |    |
|   |                                   |             |    |
|   |                                   | Содержание: |    |
|   |                                   | Содержание. |    |
|   |                                   |             |    |
|   |                                   | 0 ENT       |    |
| ü | О программе                       | ល់យំយំយ៉    | 2  |
| ü | Описание главного меню            | ă u u u     | 2  |
| ü | работа с GOODS                    |             | 3  |
| ü | Накладные                         |             | 3  |
| ü | Товарный справочник               |             | 5  |
| ü | Серийные номера                   |             | 5  |
| ü | Заказы                            |             | 6  |
| ü | Места хранения                    |             | 8  |
| ü | Маркировка                        |             | 11 |
| ü | Обмен данных                      |             | 12 |
| ü | Установки                         |             | 12 |
| ü | Работа с IRServer                 |             | 18 |
| ů | Настройка IRDA                    |             | 18 |
| u | Ucoberhoctu IRServer B Windows 89 |             | 19 |
| u | настроика Bluetooth               |             | 20 |
| u | raoota c LNWIN52                  |             | 23 |
| u | Paoota c Multidrop                |             | 24 |

Внимание! Скриншоты, приведенные в данном документе, могут незначительно отличаться от того, что отображено у вас на экране терминала.

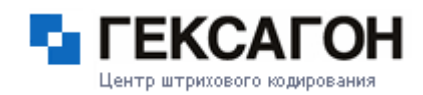

## GOODS

### программное обеспечение для промышленных терминалов

### О программе:

Программа GOODS предназначена для автоматизации торговой и складской деятельности. Это универсальное приложение для промышленных терминалов CASIO максимально сокращает временные затраты на выполнение основных операций с товаром, упрощает управление информационными потоками на складах, в розничной торговле, логистике, выездной торговле. Программа GOODS обеспечивает возможность сбора информации о перемещаемых товарах путём считывания предварительно нанесённых на товар штриховых кодов и сохранение этой информации в виде накладных. А также сбор серийных номеров, подбор заказов и т.д. Возможности программы

Инвентаризация, поступление или отгрузка товара. Формирование заказа Оптимизация складских запасов Контроль над перемещением и хранением товаров Выявление дефицитов продукции.

Сбор сведений о товарах, формирование накладных. Сбор серийных номеров Подбор заказа Учёт мест хранения (расстановка товара по местам хранения, подбор заказа по ячейкам) Печать этикеток, наклеек с помощью мобильного принтера.

### Описание главного меню:

При включении терминала загружается главное меню программы:

| GOODS MEHHO       |
|-------------------|
| 1. НАКЛАДНЫЕ      |
| 2. ТОВАРНЫЙ СПРАВ |
| З.СЕРИЙН. НОМЕРА  |
| 4. ПОДБОР ЗАКАЗА  |
| 5. МЕСТА ХРАНЕНИЯ |
| 6. МАРКИРОВКА     |
| 7. ОБМЕН ДАННЫХ   |
| 8. УСТАНОВКИ      |
|                   |

**1.Накладные**: применяются для учета движения материальных ценностей внутри организации и для инвентаризации.

**2.Товарный справочник**: применяется для просмотра и сверки списка товаров, загруженного на терминал из базы данных, отображения цены и наименования товара в накладных.

3.Серийные номера: применяется для однотипных товаров с различными серийными номерами.

4.Подбор заказа: формирование и сбор заказа.

**5.Места хранения**: позволяет работать с товаром, который распределен по местам хранения. Каждое место хранения или ячейка, должно быть промаркировано при помощи штрихкода.

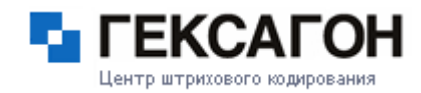

- 6.Маркировка: выбор шаблона этикетки и последующая печать на мобильном принтере.
- 7.Обмен данных необходим для работы программы с 1C hrp библиотекой
- 8.Установки настройки программы goods
- **9.0 программе** в этом меню указывается версия программы, дата, время, Количество свободной flash и гат памяти.

## Работа с GOODS

## 1. Накладные

Меню содержит перечень наименований документов с возможностью редактировать, удалять и формировать новые.

Каждому новому документу может быть присвоено имя. Например, в виде даты создания документа, по номеру склада, где проводилась инвентаризация, и т.д.

| НАКЛАДНЫЕ              |     |
|------------------------|-----|
| 1. СОЗДАТЬ<br>2. ВЫХОЦ |     |
| 2. DHAOA               |     |
|                        | - i |
|                        |     |
|                        |     |

### Создание накладной

Перед началом работы необходимо создать накладную

Для создания накладной, в меню **НАКЛАДНЫЕ** при помощи цифровой клавиатуры выберите пункт **1. Создать** и нажмите **ENT**.

Введите имя накладной – имя может быть любым (*Вводимое имя должно быть длинной до 8 символов*). Либо на латинице, либо каким-то числом. Нажмите **ENT**.

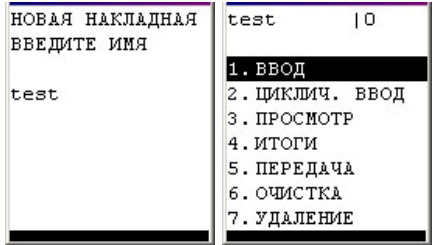

### Работа с накладной

## 1.1 Ввод

В режиме **ввода** код товара вводится в накладную с клавиатуры или считывается сканером, после чего можно вручную ввести необходимое количество. В обычном режиме удобно вводить данные, когда количество товара одного типа велико, и проще ввести его вручную. Так же, в этом режиме, можно изменять данные накладной, для этого выберите нужный товар и нажмите клавишу **f4**. Появится дополнительное меню «**Операции**» где можно изменить цену товара, его количество и удалить товар.

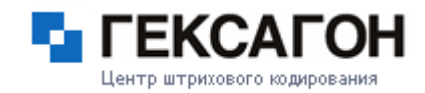

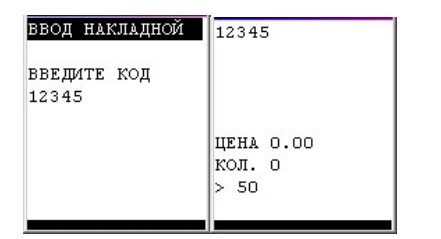

## 1.2 Циклический ввод

В режиме **циклического ввода** количество товаров с одинаковым штрих кодом увеличивается автоматически. Если товар есть в товарном справочнике, то на экране отобразится его цена и наименование. В этом режиме удобно вводить данные, когда количество товаров одного типа невелико, либо требуется ввод каждой единицы товара (для проверки). Так же, в этом режиме, можно изменять данные накладной, для этого выберите нужный товар и нажмите клавишу **f4**. Появится дополнительное меню «**Операции**» где можно изменить цену товара, его количество и удалить товар.

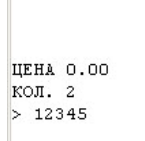

# 1.3 Просмотр

Просмотр введенной в терминал информации о собранном товаре и его количестве. Если товаров больше десятка, то для быстрого его поиска, можно отсканировать товар. Так же, в этом режиме, можно изменять данные накладной, для этого выберите нужный товар и нажмите клавишу **f4**. Появится дополнительное меню «**Операции**» где можно изменить цену товара, его количество и удалить товар.

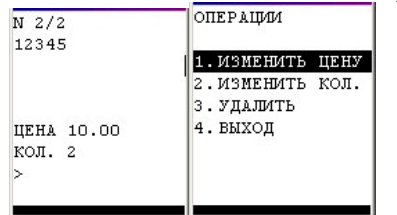

# 1.4 Итоги

Это меню подводит итоги о созданной накладной – количество записей, количество товара и его суммарная стоимость.

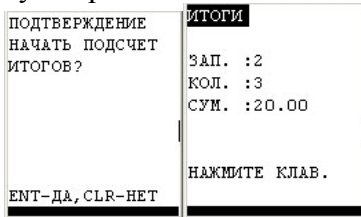

# 1.5 Передача

При выборе этого пункта происходит передача накладной на компьютер в папку программы через выбранный порт. Передача файла происходит в бинарном, или в текстовом формате.

| ПЕРЕДАТЬ        |   |
|-----------------|---|
| НАКЛАДНУЮ?      |   |
|                 |   |
|                 |   |
|                 |   |
| ENT-JA, CLR-HET |   |
|                 | 1 |

# 1.6 Очистка

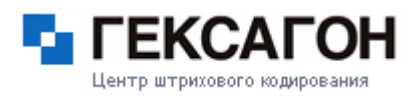

При выборе этого меню происходит удаление всех записей накладной, при этом сама накладная

| остается.                |  |  |
|--------------------------|--|--|
| подтверждение            |  |  |
| БД СОДЕРЖИТ<br>2 ЗАПИСЕЙ |  |  |
| УДАЛИТЬ?                 |  |  |
|                          |  |  |
|                          |  |  |

-ДА, 2-НЕТ

## 1.7 Удаление

полное удаление накладной из памяти терминала.

| подтверждение |
|---------------|
| накладная     |
| test          |
| СОДЕРЖИТ      |
| 2 ЗАПИСЕЙ!    |
| УДАЛИТЬ?      |
|               |
|               |
| 1-ДА,2-НЕТ    |
|               |

# 2. Товарный справочник.

### 2.1 просмотр справочника

Товар можно просматривать кнопками «F2» и «F3», Так же можно найти товар при помощи сканирования штрих кода. Если этот товар присутствует в базе, то будет указано его наименование, количество и цена.

2.2 Прием файла справочника с компьютера

## 2.3 Удаление справочника

| товарный справ.         | N 1 / 12815<br>00040 | N 3 / 12815    | подтверждение          | ПОДТВЕРЖДЕНИЕ<br>БЛ СОЛЕРЖИТ |
|-------------------------|----------------------|----------------|------------------------|------------------------------|
| 1. ПРОСМОТР<br>2. ПРИЕМ | СКУМБРИЯ Х/К Б/Г     | аква лайт 1,5л | ПРИНЯТЬ<br>БД ТОВАРОВ? | 12815 ЗАПИСЕЙ!<br>УДАЛИТЬ?   |
| 3. УДАЛЕНИЕ<br>4. ВЫХОД | 1 K                  |                |                        |                              |
|                         | ЦЕНА 85.00           | ЦЕНА 13.00     | ( I                    | 1                            |
|                         | >                    | >              |                        |                              |
|                         |                      |                | ENT-ДА, CLR-НЕТ        | 1-ДА,2-НЕТ                   |

# 3. Серийные номера

Для начала работы необходимо создать файл: пункт меню – создать.

Сер. Номера при помощи цифровой клавиатуры выберите пункт «**1.** Создать» и нажмите «ENT». Введите имя файла – имя может быть любым. Либо на латинице, либо каким-то числом нажмите «ENT».

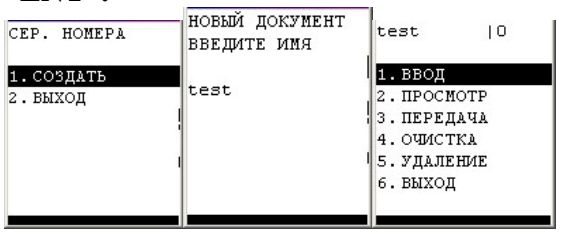

# 3.1 Ввод

Вводится артикул товара – либо на клавиатуре, либо путем считывание штрих кода. Нажмите ENT, после чего можно сканировать серийные номера и они будут добавляться в базу с этим артикулом. Если вам нужно добавить другое наименование товара, то нажмите CLR и введите код товара, после чего можно добавлять его серийные номера.

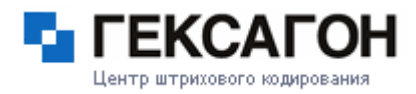

| test<br>TOBAP :serial n<br>umber<br>CEP.H. :1234568 | <b>Lest</b><br>введите код това | test<br>TOBAP :serial n<br>umber<br>CEP.H. : | Cest<br>TOBAP :serial n<br>umber<br>CEP.H. :1234567 |
|-----------------------------------------------------|---------------------------------|----------------------------------------------|-----------------------------------------------------|
| ВСЕГО S/N: 2                                        | > serial number                 | BCEFO S/N: 0                                 | BCEFO S/N: 1                                        |
| > 1234569                                           |                                 | > 1234567                                    | > 1234568                                           |

# 3.2 Просмотр

Просмотр созданной базы серийных номеров.

Показывается наименование товара, его серийный номер и количество.

Как и с накладной в этом режиме есть возможность редактировать данные путем выбора нужного наименования и нажатия клавиши **F4** появится меню «**Операции**» где можно менять наименование товара, его серийный номер, количество, либо удалить товар из списка.

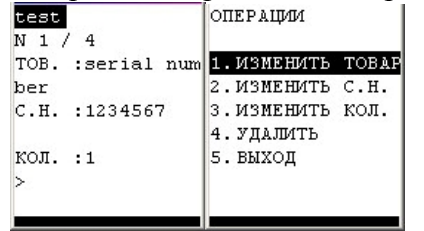

# 3.3 Передача

При выборе этого пункта меню нажатии клавиши 3 происходит передача накладной на компьютер в папку программы через IRDA порт или через Bluetooth. Передача файла происходит в текстовом формате.

подтверждение

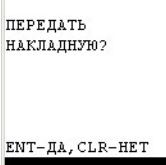

3.4 Очистка – происходит удаление всех записей базы, при этом сам файл остается в памяти.

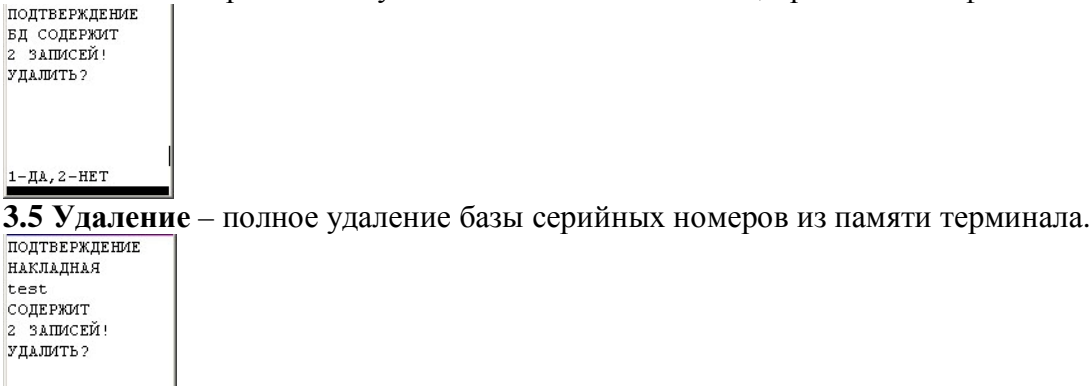

1-ДА,2-НЕТ

# 4. Заказы

для начала работы необходимо загрузить файл заказа из базы данных ПК.

Принцип работы. Заказ формируется на PC и может быть двух видов - бинарный и текстовый.. (Конвертация в текстовый и обратно с помощью Goods Converter). Бинарный заказ имеет расширение **.p** Текстовый заказ имеет расширение **.txt** В заказ входит код товара и необходимое кол-во. Также резервируется поле под реальное кол-во, которое заполняется на терминале. На терминале заполняется реальное кол-во (в обычном или циклическом режиме ввода).

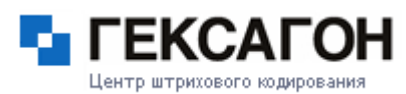

Заказ может быть сортированный по коду и несортированный. Если сортировка есть, то поиск в заказе товара осуществляется быстрее. Добавление товара в заказ на терминале и удаление товара возможно только в несортированный заказ. За вид заказа отвечает ключ в установках *сортировка*.

Для начала работы необходимо создать заказ в меню «**Создать**». Вводится название заказа (такое же, как и имя файла заказа на компьютере), после чего выбираете в меню пункт 8. «**Прием**». Файл заказа лолжен нахолиться в папке C:\GOODS

| заказы                                      | ZAKAZ  12                                                                                                    | ZAKAZ   12                                                                                                    |
|---------------------------------------------|----------------------------------------------------------------------------------------------------|----------------------------------------------------------------------------------------------------|
| 1. ZAKAZ   12<br>2. СОЗДАТЬ ЗАК<br>3. ВЫХОД | 1. ВВОД           2. ЩИКЛИЧ. ВВОД           3. ПРОСМОТР           4. ПРОСМОТР НЕС           5. ИТОГИ           6. ПЕРЕДАЧА           7. ПЕРЕДАЧА ТЕК | <ul> <li>7. ПЕРЕДАЧА ТЕКСТ</li> <li>8. ПРИЕМ</li> <li>9. ПРИЕМ ТЕКСТ</li> <li>10 ОЧИСТКА ПОЛНАЯ</li> <li>11 ОЧИСТКА ВВОДА</li> <li>12 УДАЛЕНИЕ</li> <li>СТ</li> </ul> |

### Работа с заказом:

# 4.1 Ввод

В режиме ввода необходимо ввести код товара с клавиатуры либо считыванием штрих кода. Так же можно менять количество товара вручную, нажатием клавиши «F4»

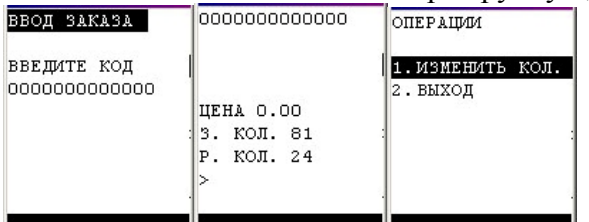

# 4.2 Циклический ввод

В режиме **циклического ввода** количество наименования считывается автоматически. При попытке набора большего количества товара, чем в базе данных заказа, происходит звуковой сигнал и предупреждение о набранном лимите (это зависит от установок в настройках). Вы можете либо добавить количество товара в базу, либо не изменять. Так же можно менять количество товара вручную, нажатием клавиши «F4».

| 0000000000000     |                  | ПОДТВЕРЖДЕНИЕ<br>КОЛ-ВО ПРЕВЫШАЕТ<br>ЗАДАННОЕ В ЗАК.<br>ИЗМЕН. КОЛ-ВО? |
|-------------------|------------------|------------------------------------------------------------------------|
| ЦЕНА О.ОО         | ЦЕНА 0.00        |                                                                        |
| 3. КОЛ. 81        | з. кол. о        | : :                                                                    |
| Р. КОЛ. 26        | Р. КОЛ. О        |                                                                        |
| > 000000000000000 | > 00000000000000 |                                                                        |
|                   |                  | ENT-ДА, CLR-НЕТ                                                        |

# 4.3 Просмотр.

В режиме **просмотр**а вы можете просматривать загруженную базу заказа, количество необходимого товара и их реальное количество – бука «З» и «Р» соответственно.

При нажатии F4 можно менять количество реально собранного заказа.

| N 1/12         | N 3/12        |
|----------------|---------------|
| 00000000000000 | 0000000000002 |
| UEHA 0.00      | UEHA 0.00     |
| 3 KOT 81       | 3 KOT 42      |
| Р. КОЛ. 26     | Р. КОЛ. О     |
| >              | >             |
|                |               |

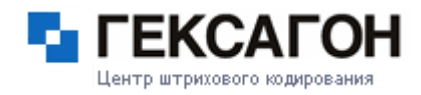

## 4.4 Просмотр несоответствия

Режим показывает только те наименования, чье количество реально собранного товара не совпадает с

тем, что указано в заказе

| N 2/12        | N 5/12        |
|---------------|---------------|
| 0000000000001 | 0000000000004 |
|               |               |
|               |               |
| ЦЕНА 0.00     | ЦЕНА 0.00     |
| 3. КОЛ. 24    | 3. кол. 7     |
| Р. КОЛ. О     | Р. КОЛ. О     |
| >             | >             |
|               | 1 1           |
|               | -1            |

## 4.5 Итоги

показывает итоговые данные заказа: Количество записей, сумма количества товара заказа, сумма количества реально собранного заказа, и количество несоответствия товара (те товары, которые не были собраны полностью)

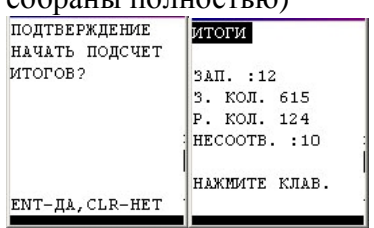

4.6 Передача – передача файла на компьютер в бинарном коде.

4.7 Передача текст – передача данных на компьютер в текстовом коде

4.8 Прием – прием заказа с компьютера в бинарном коде

4.9 Прием текст – прием заказа в текстовом коде

4.10 Очистка полная – полная очистка всех записей файла заказа.

4.11 Очистка ввода – удаление только введенных данных со сканера терминала либо с клавиатуры.

## 4.12 Удаление – удаление заказа из памяти терминала.

| ПОДТВЕРЖДЕНИЕ<br>ПЕРЕДАТЬ<br>ЗАКАЗ? | ПОДТВЕРЖДЕНИЕ<br>ПРИНЯТЬ<br>ЗАКАЗ?<br>: | ПОДТВЕРЖДЕНИЕ<br>ВЫ УВЕРЕНЫ, ЧТО<br>ХОТИТЕ ОЧИСТИТЬ<br>ЗАКАЗ?<br>: | ПОДТВЕРЖДЕНИЕ<br>ВЫ УВЕРЕНЫ, ЧТО<br>ХОТИТЕ ОЧИСТИТЬ<br>ВВЕДЕННЫЕ ДАННЫ<br>Е<br>В ЗАКАЗ? | ПОДТВЕРЖДЕНИЕ<br>ЗАКАЗ<br>ZAKAZ<br>СОДЕРЖИТ<br>12 ЗАПИСЕЙ!<br>УДАЛИТЬ? |
|-------------------------------------|-----------------------------------------|--------------------------------------------------------------------|-----------------------------------------------------------------------------------------|------------------------------------------------------------------------|
| ENT-ДА, CLR-НЕТ                     | ENT-ДА, CLR-НЕТ                         | 1-ДА,2-НЕТ                                                         | 1-да,2-нет                                                                              | 1-ДА,2-НЕТ                                                             |

# 5. Места хранения

позволяет работать с товаром, который рассортирован по местам хранения. Каждое *место хранения* или *ячейка*, должно быть промаркировано при помощи штрихкода.

Файлы накладных хранятся в определенных каталогах GOODS-а:

C:\GOODS\PLACE\place.txt - БД ячеек

C:\GOODS\PLACE\INPUT\\*.txt – накладные расстановки

C:\GOODS\PLACE\PODBOR\IN\\*.txt – накладные подбора входящие

C:\GOODS\PLACE\PODBOR\OUT\\*.txt - накладные подбора исходящие

### Главное меню:

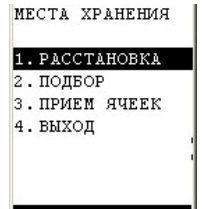

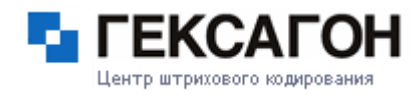

#### 5.1 Расстановка – расстановка товара в ячейки

| PACCTAHOBKA                                                               | TEST   10                                                                                                    |
|---------------------------------------------------------------------------|----------------------------------------------------------------------------------------------------|
| 1. СОЗДАТЬ<br>2. TEST  6<br>3. ПЕРЕДАТЬ ВСЕ<br>4. УДАЛИТЬ ВСЕ<br>5. ВЫХОД | <ol> <li>1. ВВОД</li> <li>2. ПРОСМОТР</li> <li>3. ПЕРЕДАЧА</li> <li>4. ОЧИСТКА</li> <li>5. УДАЛЕНИЕ</li> <li>6. ВЫХОД</li> </ol> |

Для начала работы создается накладная расстановки (меню 1. Создать).

| 1. | создать      |
|----|--------------|
| 2. | TEST  2      |
| з. | ПЕРЕДАТЬ ВСЕ |
| 4. | УДАЛИТЬ ВСЕ  |
| 5. | выход        |
|    |              |
|    |              |

**5.1.1 Ввод** – В режиме ввода вносятся ячейки и товар, находящийся в ячейках. Сначала сканером считывается код ячейки, или вводится с клавиатуры, затем вводится штрих код товара лежащего в этой ячейке и подсчитывается количество.

| расстановка                 | РАССТАНОВКА                                       | яч. оооооо                |
|-----------------------------|---------------------------------------------------|---------------------------|
| СЧИТАЙТЕ КОД<br>ЯЧЕЙКИ<br>> | ЯЧ. 000000<br>СЧИТАЙТЕ КОД<br>ТОВАРА<br>> 1234567 | 1234567                   |
|                             |                                                   | КОЛ-ВО (3)+1<br>> 1234567 |

5.1.2 Просмотр – Показывается штрих код товара, ячейка и количество.

При нажатии **F4** появляется дополнительно меню «операции» где можно изменить ячейку, количество товара, или удалить товар из ячейки.

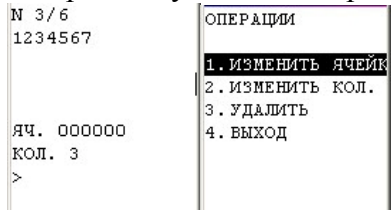

5.1.3 Передача - передача файла созданной накладной расстановки на компьютер.

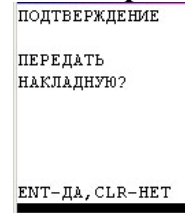

### 5.1.4 Очистка – удаление введенных данных с созданной накладной

| подтверждение    |
|------------------|
| накладная содерж |
| ИТ               |
| 6 ЗАПИСЕЙ!       |
| УДАЛИТЬ?         |
|                  |
| 1-ДА,2-НЕТ       |

# 5.1.5 Удаление – удаление накладной расстановки

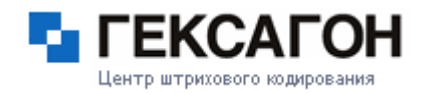

| ПОДТВЕРЖДЕНИЕ |   |
|---------------|---|
| НАКЛАДНАЯ     |   |
| TEST          |   |
| СОДЕРЖИТ      |   |
| 6 ЗАПИСЕЙ!    |   |
| УДАЛИТЬ?      |   |
|               | 1 |
|               |   |
| 1-ДА, 2-НЕТ   |   |

5.2 Подбор – показывает количество подобранного товара и необходимое количество.

Для работы с подбором заказа по ячейкам нужно предварительно загрузить накладную на подбор, сформированную на PC. Все накладные, подготовленные на ПК, грузятся одновременно. Для этого в списке подборов выберите пункт **5.2.1 Прием** 

| подбор заказа   |   |
|-----------------|---|
| 1. ПРИЕМ        |   |
| 2. ПЕРЕДАТЬ ВСЕ |   |
| З.УДАЛИТЬ ВСЕ   |   |
| 4.TEST  10      |   |
| 5. ВЫХОД        |   |
|                 | 1 |
|                 | 1 |

5.2.1 Прием – принимает все накладные подбора заказа с компьютера

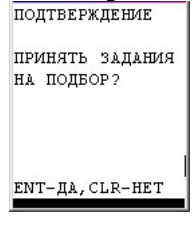

## 5.2.2 Передать все

подтверждение

ПЕРЕДАТЬ 1 НАКЛАДНЫХ?

ENT-**ДA**, CLR-HET

### 5.2.3 Удалить все

ПОДТВЕРЖДЕНИЕ УДАЛИТЬ 1 НАКЛАДНЫХ? 1-ДА,2-НЕТ

# При приеме файла появится новое меню с наименованием файла подбора заказа.

## 5.2.4 – Созданная накладная

**5.2.4.1 Ввод** – необходимо считать штрих код ячейки либо ввести с клавиатуры, считывается код ячейки и редактируется количество товара.

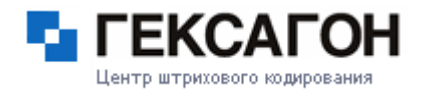

| TEST     | 10  |
|----------|-----|
| 1. ввод  |     |
| 2. NPOCM | OTP |
| З. ПЕРЕД | АЧА |
| 4. ОЧИСТ | KA  |
| 5. УДАЛЕ | HME |
| 6. ВЫХОД |     |
|          |     |

**5.2.4.2 Просмотр** – Показывается штрих код товара, ячейка и количество. Если количество не совпадает с заданным, то это поле выделяется черной полосой.

|      |             | , - |
|------|-------------|-----|
| N 1/ | /10         |     |
| яч.  | 000000      |     |
| код  | 000000      |     |
|      |             | - 1 |
|      |             | 1   |
|      |             |     |
| кол. | . 9845 (984 | 6)  |
| >    |             |     |
|      |             |     |
|      |             | - 1 |

## 5.2.4.3 Передача – передача накладной на ПК

| подтверждение          |   |
|------------------------|---|
| ПЕРЕДАТЬ<br>НАКЛАДНУЮ? |   |
| ENT-JA.CLR-HET         | • |

### 5.2.4.4 Очистка – очистка накладной от введенных значений

ПОДТВЕРЖДЕНИЕ НАКЛАДНАЯ СОДЕРЖ ИТ 6 ЗаПИСЕЙ! УДАЛИТЬ? 1-ДА,2-НЕТ

# 5.2.4.5 Удаление – удаление накладной с ПК

ПОДТВЕРЖДЕНИЕ НАКЛАДНАЯ TEST СОДЕРЖИТ 6 ЗАПИСЕЙ! УДАЛИТЬ?

1-ДА,2-НЕТ

## 5.3 Прием ячеек – прием БД ячеек с компьютера.

ПОДТВЕРЖДЕНИЕ ПРИНЯТЬ ЗАДАНИЯ НА ПОДБОР?

ENT-DA, CLR-HET

# 6. Маркировка

Этот режим работы позволяет печатать этикетки на мобильном принтере, подключённом к терминалу через Bluetooth-coegunenue. Этикетка печатается по определённому шаблону, который должен быть Отдел сервисного обслуживания. - 11 -

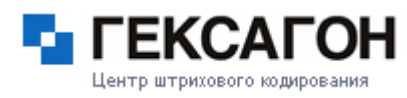

предварительно загружен в терминал. Таким образом, можно оперативно производить маркировку товара.

Начало работы:

Для начала нужно выбрать шаблон этикетки для маркировки. Для этого в меню **6.маркировка** выберите пункт **6.2 выбор шаблона**. На экране появится список доступных шаблонов. Выберите нужный шаблон из списка. Затем выберите меню 6.1 **ввод и печать**.

Если макет шаблона позволяет добавлять или изменять информацию, то кроме вывода в принтер, появится возможность редактировать изменяемые поля макета этикетки.

Список шаблонов загружается на терминал в меню установки -> маркировка (7.1.6)

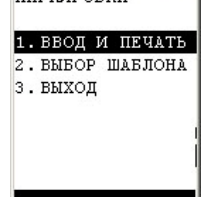

**7 Обмен данных** – необходим для синхронизации терминала с 1с. – отображается при включенном режиме сервера на терминале.

# 8. Установки:

В этом меню находятся основные параметры настроек работы goods.

Настройки всех основных меню, передача данных, штрих коды, общие настройки.

| установки         |
|-------------------|
| 5.ПОДБОР ЗАКАЗА   |
| 6. МЕСТА ХРАНЕНИЯ |
| 7. МАРКИРОВКА     |
| 8. ВЕСОВОЙ ТОВАР  |
| 9.OBUME           |
| 10ШТРИХ-КОД       |
| 11 CBPOC          |
|                   |

1 Конфигурация (в квадратных скобочках указаны значения по умолчанию) В этом пункте можно включить/выключить основные пункты меню

| КОНФИГУРАЦИЯ |     |         |     |  |
|--------------|-----|---------|-----|--|
| 1.           | (+) | товары  |     |  |
| 2.           | (+) | накладн | ЫΕ  |  |
| з.           | (+) | CEP. HO | MEP |  |
| 4.           | (+) | подбор  | 3AK |  |
| 5.           | (+) | MECTA X | PAH |  |
| 6.           | (+) | МАРКИРО | BKA |  |
| 7. ВЫХОД     |     |         |     |  |
|              |     |         |     |  |

1.1 Товарный справочник [+]

- 1.2 Накладные [+]
- 1.3 Серийные номера [+]
- 1.4 Подбор заказа [+]
- 1.5 Места хранения [+]
- 1.6 Маркировка [+]

2 Товар. Справ. В этом меню находятся установки товарного справочника:

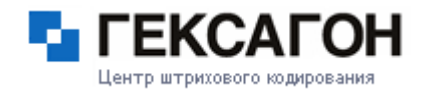

| 1. | ДИС: | К – С  |     |
|----|------|--------|-----|
| 2. | (-)  | ПРИЕМ  | BIN |
| з. | (+)  | ПРИЕМ  | TXT |
| 4. | код  | ировка |     |
| 5. | (+)  | СОРТИН | OBK |
| 6. | вых  | од     |     |

- 2.1 диск место хранение товарного справочника гат или flash память. [ram]
- 2.2 прием bin разрешить прием файла в бинарном коде [+]
- 2.3 прием тхт разрешить прием файла в текстовом коде [-]
- 2.4 кодировка используемая кодировка. [ansi]
- **2.5 сортировка** будет ли сортироваться товар или нет. Для более быстрого поиска необходимого наименования сортировка должна быть включена [+]
- 3 Накладные пункт настроек меню накладной.

| устан. накл.     | УСТАН. НАКЛ.         |
|------------------|----------------------|
| 1.(+) ИСК. ТОВ   | 8.(+) ПЕРЕД. BIN     |
| 2. (+) ИСК. НАК. | Л. 9. (-) ПЕРЕД. ТХТ |
| 3.(+) НЕ ИЗ БД   | 10 SANPET NPE4.      |
| 4. (-) ДОБ. КОЛ  | . 11 (-) ГРУПП. ОПЕ  |
| 5.(+) РУЧНОЙ BI  | BC 12 (+) ПЕРЕД. ЦЕН |
| 6. (-) ВВОД ЦЕН  | Ы 13 (-) ПЕРЕД. НАИ  |
| 7. (-) COBMECTU  | мс 14(-) дубл. коды  |

- **3.1 Иск. Товар**. Ввести или нет поиск товара в справочнике. Если поиск не включен, то товар отображается без наименования и с пустой ценой [+]
- **3.2 Иск. Накл**. при включении режима ведется поиск в накладной. Если товар там найден, то отображается его количество, а в циклическом режиме прибавляется единица. Если режим выключен, то товар добавляется последовательно в файл. Суммирование количества не происходит. [+]
- **3.3 Не из БД.** Включенный режим позволяет вводить товар, отсутствующий в базе данных товарного справочника. [+]
- **3.4 Добавлять кол-во** при включенном режиме введенное количество товара добавляется к существующему количеству в режиме обычного ввода. [-]
- 3.5 Ручной ввод при включенном режиме появляется ввести код товара с клавиатуры терминала. [+]
- **3.6 Ввод. Цены.** При включенном режиме можно вводить цену товара при сканировании товара в режиме ввода. (При сканировании появляется поле для ввода цены).[-]
- **3.7 Совместимость** совместимость с первой версией goods [-]
- 3.8 Перед. Bin вкл/выкл передачи файла в бинарном коде. [+]
- 3.9 Перед. Тхт. вкл/выкл передачи файла в текстовом коде [-]
- 3.10 Запрет префикса Позволяет запретить ввод кодов, которые начинаются на префикс. [-]
- **3.11 Групп. Опер.** Работа с группами накладных и заказов. В этом режиме в списке накладных и заказов появляется меню «передать все», «передать все тхт», «удалить все». [-]
- **3.12** Перед. Цены. При передаче накладной в тхт позволяет передавать колонку цены. Только код и количество. [+]
- **3.13 Перед. Наим.** при передаче накладной в тхт, позволяет передавать колонку «наименование». [-]
- **3.14** Дубл. коды. Если в товарном справочнике присутствует наименование %новый код%, то при включении этого режима старый код товара заменяется новым. [-]
- 4 Серийные номера Настройки пункта меню серийн. Номера.

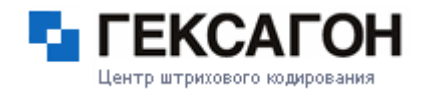

| 1. | (+) | ИСК.  | HOMER  |
|----|-----|-------|--------|
| 2. | дл. | TOBAI | PA- 20 |
| з. | дл. | C/H   | - 30   |
| 4. | (-) | ввод  | кол.   |
| 5. | вых | од    |        |

- **4.1 Искать номер**. При активации этой функции производится автоматический поиск номера в существующем списке серийных номеров. Вводить номер повторно уже нельзя. [+]
- 4.2 Длина товара длина кода товара. [20]
- 4.3 Длина с/н длина серийного номера [30]
- 4.4 Ввод кол. При включении этой функции можно вводить количество с/н. [-]
- 5 Подбор заказа. Настройки работы с заказом.

| JULAH. | SAKAS. | A.   | SC. | IAH. | SAKAS  | A    |
|--------|--------|------|-----|------|--------|------|
| 1.(+)  | ИСК. Т | ΟВ.  |     |      |        | 1    |
| 2. (+) | дов. к | ол.  | 1   |      |        | 1    |
| 3.(+)  | СОРТИР | OBKA | 8.  | (+)  | ПРИЕМ  | BIN  |
| 4. (-) | добавл | ЕНИЕ | 9.  | (+)  | ПРИЕМ  | TXT  |
| 5.PEWJ | /IM    |      | 10  | (-)  | ГРУПП. | ONE  |
| 6. (+) | ПЕРЕД. | BIN  | 11  | (-)  | дубл.  | коды |
| 7. (+) | ПЕРЕД. | TXT  | 12  | вых( | эд     |      |
|        |        |      |     |      |        |      |

- **5.1 Иск. Товар.** Ввести или нет поиск товара в справочнике. Если поиск не включен, то товар отображается без наименования и с пустой ценой. [+]
- **5.2** Доб. Кол. Добавлять или нет количество товара. При включенном режиме введенное количество товара добавляется к существующему количеству [+]
- **5.3 Сортировка** Для более быстрого поиска необходимого наименования сортировка должна быть включена. [+]
- 5.4 Добавление при включении этого режима можно добавлять товар в заказ с терминала. [-]
- 5.5 Режим [предупреждение]

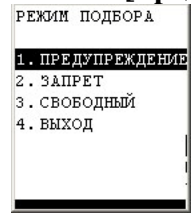

- **5.5.1 Предупреждение** Если количество товара превышает заданное в заказе, то выводится предупреждение.
- **5.5.2 Запрет** если количество товара превышает заданное, то товар не вводится и выводится сообщение.
- 5.5.3 Свободный если количество товара превышает заданное, то он вносится в заказ без сообщений.
- 5.6 Перед. Bin вкл/выкл передачи файла в бинарном коде. [+]
- 5.7 Перед. тхт вкл/выкл передачи файла в текстовом коде. [+]
- **5.8 Прием bin** разрешить прием файла в бинарном коде. [+]
- 5.9 Прием тхт разрешить прием файла в текстовом коде. [+]
- **5.10** Групп. Опер. Работа с группами заказов. В этом режиме в списке накладных и заказов появляется меню «передать все», «передать все тхт», «удалить все». [-]
- **5.11** Дубл. Коды если в товарном справочнике присутствует наименование %новый код%, то при включении этого режима старый код товара заменяется новым. [-]

## 6 Места хранения

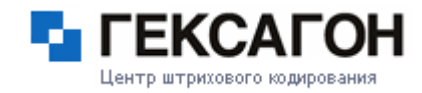

| 1. | (+) | иск. | яч.  |
|----|-----|------|------|
| 2. | (+) | ИСК. | TOB. |
| з. | (+) | HE N | з БД |
| 4. | (+) | иск. | НАКЛ |
| 5. | код | - 1  | LO   |
| 6. | вых | ЪД   |      |

6.1 Иск. Яч. – Искать или нет код ячейки в справочнике ячеек. [+]
6.2 Иск. Тов. – Искать или нет код товара в справочнике товаров. [+]
6.3 Не из БД. – Вводить или нет товар, которого нет в справочнике товаров. [+]
6.4 Иск. Накл. – искать или нет код товара в пределах ячейки. [+]
6.5 Кол – длина кода ячейки. [10]

7 Маркировка. Настройка шаблонов и принтера для печати.

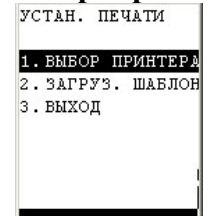

- **7.1 Выбор принтера** при выборе этого меню, включается Bluetooth и происходит поиск Bluetooth устройств и радиусе действия. Выводится список Bluetooth устройств, где необходимо выбрать нужный принтер (принтер должен быть включен и Bluetooth на нем должен быть активным, с отключенными параметрами безопасности)
- **7.2 Загрузка шаблонов** для загрузки шаблон этикетки должен находиться на компьютере в папке c:\goods\label. Также выводится список уже установленных на терминал шаблонов, которые можно удалять поочередно, либо сразу все.
- **8** Весовой товар. Позволяет обрабатывать товар, подготовленный на электронных весах. Количество товара будет учитываться в весовых единицах.

Разбор весового товара: ААВВВВВСССССО размер кода – 13 символов АА – префикс весового товара. По нему программа определяет, что товар весовой и обрабатывает его. ВВВВВ – код весового товара. ССССС – вес в граммах D – контрольный знак Рекомендуется при включении весового товара выставить - флаг добавления количества в [+] (для добавления) (настройка накладной) - позицию точки в 3 (для учета в граммах) (общие настройки) ВЕСОВОЙ ТОВАР

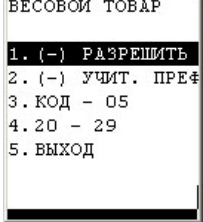

- 8.1 Разрешить вес учитывать или не учитывать весовой товар. [-]
- **8.2 Учит. Преф.** при включении будет учитываться префикс в составлении кода. Код длина кода товара. **[5]**
- **8.3 20 29**. ввод диапазона префикса. [**20 29**]

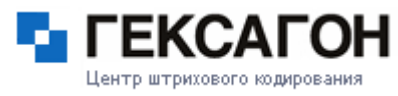

9 Общие настройки, связанные с программным обеспечением GOODS.

| устан. общ.       | устан. общ.       |
|-------------------|-------------------|
| 1. СМЕНА ПАРОЛЯ   | 8. СИГНАЛ ОШИБКИ  |
| 2.HOMEP - O       | 9.(+) РАЗР.ВЫХОД  |
| 3.КОД - 13        | 10 ДИСК РС – С    |
| 4. НАИМ 20        | 11 (-) PEXMM COXP |
| 5.ПОЗ. ТОЧКИ - О  | 12 (-) ЗАПР.ПОЛЬЗ |
| 6. ПОРТ           | 13 КЛИЕНТЫ        |
| 7. (+) РЕЖИМ СЕРВ | 14 выход          |

- 9.1 Смена пароля устанавливает пароль на вход в меню 8. установки. [пароля нет]
- **9.2 Номер** номер терминала. По умолчанию 0. используется, если в производстве используется сразу несколько терминалов. **[0]**
- 9.3 Код максимальная длина кода. [13]
- 9.4 Наим. максимальная длина наименования. [20].
- 9.5 Поз. Точки позиция точки, устанавливает количество знаков после запятой, в дробных числах: [0]
- 9.5.1 Максимальное значение три знака после запятой, минимальное ни одного знака.
- **9.6 Протокол** используемый протокол передачи данных: Позволяет работать с разными портами и подставками [**HRP**]
- 9.6.1 HRP IRDA порт и USB подставка.
- 9.6.2 FLINK IRDA порт, USB подставка и DT-964 (работает только с BIN файлами)
- **9.6.3 MULTIDROP** подставка DT-960 (работает только с BIN файлами)
- 9.7 Порт тип используемого порта для передачи данных: [тип IRDA]
- 9.7.1 IRDA инфракрасный порт
- 9.7.2 Bluetooth технология беспроводной бесконтактной связи на расстоянии до 10 метров.
- **9.7.3 Настройка** пункт появляется при выборе Bluetooth-а. Сканирует ближайшие Bluetooth устройства, и в появившемся списке выбора необходимо выбрать необходимый ПК с включенным Bluetooth и отключенными параметрами шифрования.
- 9.8 Режим сервера необходим для работы терминала с программой 1с. [-]
- 9.9 Шрифт выбор размера шрифта: 6 (мелкий шрифт), 8 (крупный шрифт). [8]
- **9.10 Контрастность** в этом меню устанавливается контрастность дисплея терминала. «+» больше, «-» меньше. [7]
- 9.11 Сигнал ошибки установки сигнала, который выдается при появлении ошибки.
- 9.11.1 Разрешить при включении опции, при появлении ошибки будет возникать звуковой сигнал. [-]
- 9.11.2 Частота частота сигнала ошибки. [4000Гц]
- 9.11.3 Длительность длительность сигнала. [500мс].
- 9.11.4 Тест тест сигнала.
- **9.12** Разрешить выход при включении этого меню, в главном меню программы появится новая строчка: «выход», при выборе которой можно выйти из программы. [-]
- 9.13 Диск PC выбор диска на компьютере, где стоит папка GOODS. [C]
- **9.14** Режим сохр. при включении этого режима, при каждой записи информации в файл каждый раз идет сохранение файла. [-]
- **9.15** Запр. Польз. Запретить пользователю. При включении этого меню отключаются некоторые пункты меню. [-]

В накладных пропадают меню связанные с их созданием, удалением, передачей на ПК.

- 9.16 Клиенты пользовательские настройки.
- 10 Штрих код настройки используемых штрих кодов.

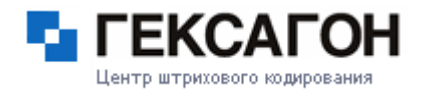

| штрих-код                                                                                               |  |  |  |  |
|----------------------------------------------------------------------------------------------------|--|--|--|--|
| 1. ТЕСТ ЧТЕНИЯ<br>2. (-) ДОП.НУЛЯМИ<br>3. UPCA<br>4. CODE-39<br>5. NW-7<br>6. EAN ADDON<br>7. EAN       |  |  |  |  |
| 8. UPCE ADDON<br>9. UPCE<br>10 INDUST 2 OF 5<br>11 INTERL 2 OF 5<br>12 CODE-93<br>13 CODE-128<br>14 MSI |  |  |  |  |
| 15 ІАТА<br>16 ПО УМОЛЧАНИЮ                                                                              |  |  |  |  |

10.1 Тест чтения – при входе в меню можно считать текстовый код, просмотреть его тип и проверить правильность настроек.

10.2 Доп. нулями – при включении режима, дополняет код товара, до максимальной длины кода [-]

10.3 UPCA 10.4 CODE – 39 10.5 NW – 7 10.6 EAN ADDON 10.7 EAN 10.8 UPCE ADDON 10.9 UPCE 10.10INDUST 2 OF 5 10.11INTERL 2 OF 5 10.12CODE – 93 10.13CODE – 128 10.14MSI 10.15 IATA

**10.15.1 По умолчанию** – сброс настроек штрих кодов по умолчанию. Используется при неправильных настройках кода.

Настройки кодов:

| CODE-39      |       |    |
|--------------|-------|----|
| 1. (+) PA3PH | СШЕН  | ł  |
| 2.MIN        |       | 2  |
| 3. MAX       | _     | 38 |
| 4. FORMAT    | -     | 1  |
| 5.CH DIG     | _     | 0  |
| 6.CH CHAR    | -     | 1  |
| 7. по умолчи | (HI/I | 0  |
|              |       |    |

• необходимо выбрать интересующий вид штрих-кода (с 1 по 12 пункт) и подтвердить свои действия клавишей **ENT** 

• Подменю штрих кода:

# 1. Разрешен [+]

функция запрещает и разрешает сканировать данный

вид кода.

# 2. MIN

функция позволяет устанавливать минимальное количество знаков в данном виде штрих-кода

## **3. MAX**

функция позволяет устанавливать максимальное количество знаков в данном виде штрих-кода

## 4.Формат

формат вывода кода **5.СН DIG** – разр./запретить проверку контрольной суммы

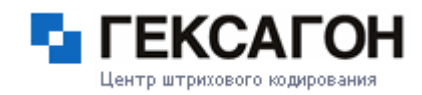

## 6.CH CHAR – вкл/выкл передачу контрольной суммы. 7. По умолчанию

11 Сброс – сброс всех настроек программы до установок «по умолчанию».

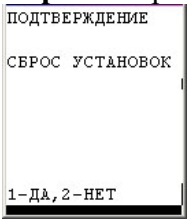

# Работа с IRServer

Настройка GOODS и IRServer для работы через IRDA порт:

Подключаем внешний ИК-порт к компьютеру, если драйвера не установились автоматически, то необходимо установить драйвера с прилагаемого к ИК-порту диска. Запускаем IRServer, заходим в установки и ставим, галочки как показано на картинке:

| Установки Х                                   |  |  |  |  |
|-----------------------------------------------|--|--|--|--|
| Порт                                          |  |  |  |  |
| • ИК- порт Режим IRComm                       |  |  |  |  |
| О Сеть Порт: 2000                             |  |  |  |  |
| C COM nopr COM6 🗹 🗹 DT-930 Bluetooth          |  |  |  |  |
|                                               |  |  |  |  |
|                                               |  |  |  |  |
| 🔽 Запускать сервер при старте                 |  |  |  |  |
| 🔽 Запускать свернутым                         |  |  |  |  |
| Минимизировать в трей                         |  |  |  |  |
| 🔲 Вести журнал отладки (необходим перезапуск) |  |  |  |  |
|                                               |  |  |  |  |
| OK Cancel                                     |  |  |  |  |

Если у вас терминал DT 900/930 то ставим галочку «Режим IRComm». Жмем «ОК» и запускаем сервер.

На ТСД заходим в настройки порта и выбираем тип: IRDA. Либо жмем 8-9-6-2 (7-9-6-2, если у вас не включена опция: обмен данных)

| GOODS MEHHO       | установки         | устан. общ.       |
|-------------------|-------------------|-------------------|
| 2. ТОВАРНЫЙ СПРАВ | 3. НАКЛАДНЫЕ      | 1. СМЕНА ПАРОЛЯ   |
| 3. СЕРИЙН. НОМЕРА | 4. СЕР. НОМЕРА    | 2. НОМЕР - О      |
| 4. ПОДБОР ЗАКАЗА  | 5. ПОДБОР ЗАКАЗА  | 3. КОД - 13       |
| 5. МЕСТА ХРАНЕНИЯ | 6. МЕСТА ХРАНЕНИЯ | 4. НАИМ 20        |
| 6. МАРКИРОВКА     | 7. МАРКИРОВКА     | 5. ПОЗ. ТОЧКИ - О |
| 7. ОБМЕН ДАННЫХ   | 8. ВЕСОВОЙ ТОВАР  | <b>5. ПОРТ</b>    |
| 8. УСТАНОВКИ      | 9. ОБЩИЕ          | 7. (+) РЕЖИМ СЕРВ |

Создаем на ПК папку C:\GOODS. Устройство готово к обмену данными.

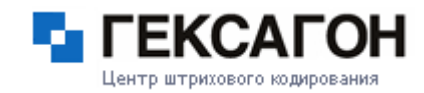

## Особенности работы IRServer в Windows 98.

### Особенности установки под Windows 98

При установке ИК-порта в системе Windows 98 появится виртуальный СОМ порт. В установках программы необходимо выбрать именно этот СОМ порт.

### Ошибки при работе с программой.

1. Не запускается сервер в режиме IRComm ИК-порта. Ошибка 10055.

| IRServer |                                                                                   |
|----------|-----------------------------------------------------------------------------------|
| 8        | Невозможно инициализровать порт. Ошибка установки параметров сокета. Номер: 10055 |
|          |                                                                                   |

Причина: Режим IRComm уже использует одна из запущенных программ. Устранение:

- 1. Проверить, не установлен ли ActiveSync на ИК-порт.
- 2. Проверить, не запущена ли другая копия IRServer.
- 3. Панель управления —> Инфракрасная связь —> Вкладка перемещение изображений -> Использовать беспроводную связь для передачи изображения из камеры на компьютер. Необходимо снять этот флаг

| Инфракрасная связь                                           | ? 🔀                                     |  |  |  |
|--------------------------------------------------------------|-----------------------------------------|--|--|--|
| Инфракрасные чете                                            | юйства                                  |  |  |  |
| Перемещение изображений                                      | Оборудование                            |  |  |  |
| Использовать беспроводную св<br>изображений из камеры в комп | язь для передачи<br>ьютер.              |  |  |  |
| Полученные изображения                                       |                                         |  |  |  |
| Переместить изображения в подпа                              | пку:                                    |  |  |  |
| D:\Documents\My Pictures                                     |                                         |  |  |  |
|                                                              |                                         |  |  |  |
|                                                              |                                         |  |  |  |
|                                                              |                                         |  |  |  |
|                                                              |                                         |  |  |  |
|                                                              |                                         |  |  |  |
| ОК                                                           | Отмена Применить                        |  |  |  |
| 06зор папки после получения из                               | ображений.<br>Отмена При <u>м</u> енить |  |  |  |

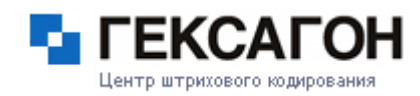

### 2. Ошибка 10047

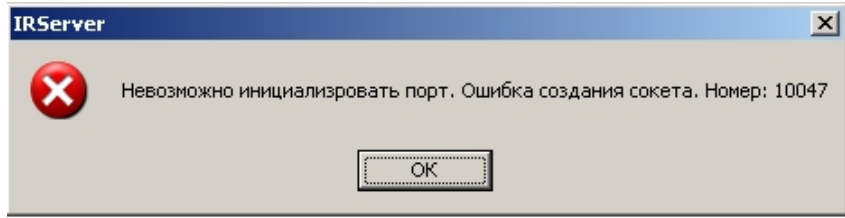

Причина – ИК-порт установлен неправильно. Устранение – переустановить драйвер ИК-порта.

3. В режиме СОМ-порта, невозможно его открыть

| IRServer |                                                               |
|----------|---------------------------------------------------------------|
| 8        | Невозможно инициализровать порт. Невозможно открыть порт СОМ5 |
|          | ОК                                                            |

### Причина

1. Порт занят другой программой.

Необходимо освободить порт.

2. Порт в установках указан неверно.

Необходимо указать правильный порт.

3. Драйвер ИК-порта под Windows 98 установлен неправильно.

Необходимо переустановить драйвер.

## Настройка GOODS и IRServer для работы через Bluetooth порт

Подключите к ПК Bluetooth брелок, установите драйверы от производителя. (*драйвера om Microsoft не работают*)

Для корректной работы программы желательно установить универсальный драйвер Bluetooth: **BlueSoleil** которую можно скачать <u>здесь</u>

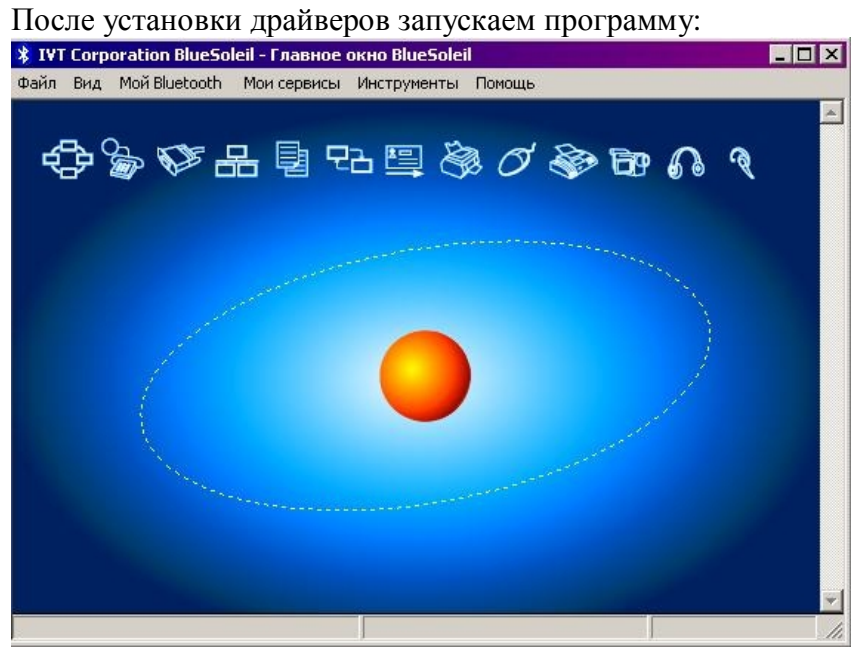

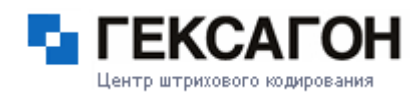

## Выбираем «Мои сервисы», далее свойства:

Выбираем вкладку Серийный порт "А" и запоминаем какой порт сгенерировал драйвер.

| Свойства сервиса                                  | ×                                       |  |
|---------------------------------------------------|-----------------------------------------|--|
| Отправление объекта                               | Передача Файла                          |  |
| Синхронизация информации                          | Доступ LAN АV-наушники                  |  |
| Простая передача изображений (ВІР)                |                                         |  |
| Гарнитура Audio Gateway                           |                                         |  |
| Приватная сеть Серийн                             | ый порт А 🕴 Серийный порт В 📗           |  |
| Сервис серийного порта (С<br>Каждом запуске моего | ОМ6)<br>гь этот сервис при<br>Bluetooth |  |
| OK                                                | Отмена Применить                        |  |

### Закрываем нажатием кнопки «ОК» и заходим в безопасность:

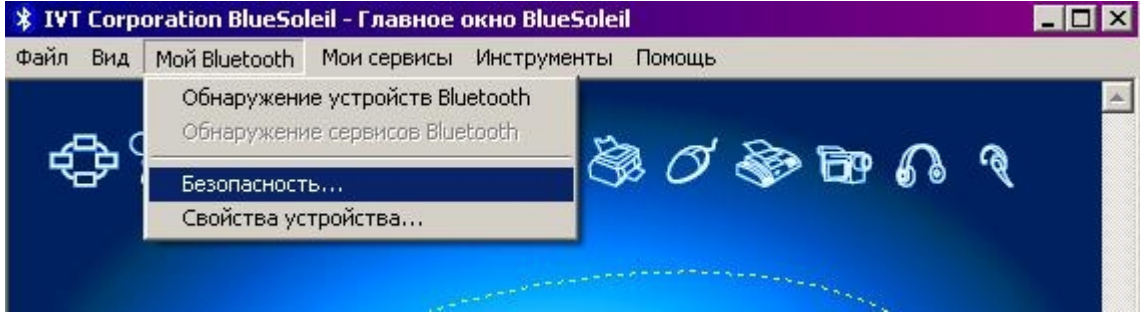

Выбираем вкладку «Сервисы» и убираем галочки с серийных портов:

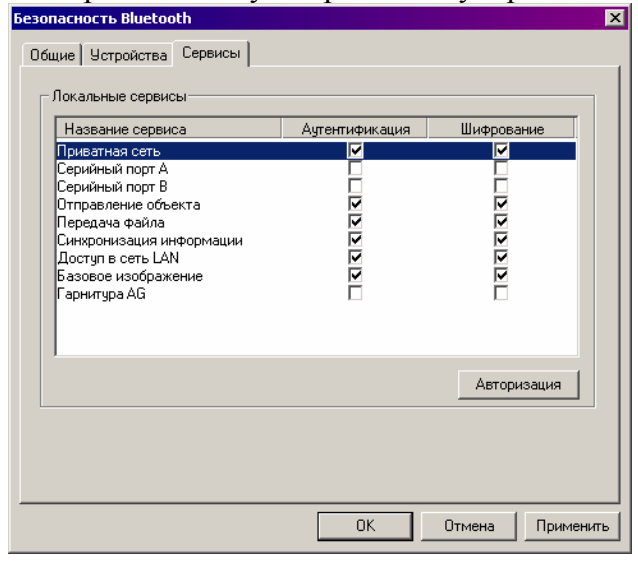

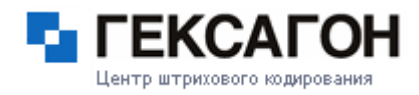

Закрываем окно. Можно свернуть программу в трей.

| Установки                                     | X                         |  |
|-----------------------------------------------|---------------------------|--|
| C INK ana                                     | Порт                      |  |
| VIN- nopr                                     |                           |  |
| С Сеть                                        | Порт: 2000                |  |
| • СОМ порт                                    | COM6 🔽 🔽 DT-930 Bluetooth |  |
|                                               |                           |  |
|                                               |                           |  |
| Запускать сервер при старте                   |                           |  |
| 🔽 Запускать свернутым                         |                           |  |
| Минимизировать в трей                         |                           |  |
| 🔲 Вести журнал отладки (необходим перезапуск) |                           |  |
|                                               |                           |  |
| 04                                            | Const                     |  |
|                                               |                           |  |

Hacтройка IRServer

Запускаем последнюю версию IRServer и заходим в установки:

Ставим точку на СОМ порт, в ниспадающем меню выбираем СОМ порт, который выдал драйвер Bluetooth. Если у вас терминал DT930, то ставим галочку напротив. Жмем «ОК» и запускаем сервер.

На терминале заходим в настройки порта и выбираем тип: Bluetooth. Либо жмем 8-9-6-1(7-9-6-1если у вас не включена опция обмен данных)

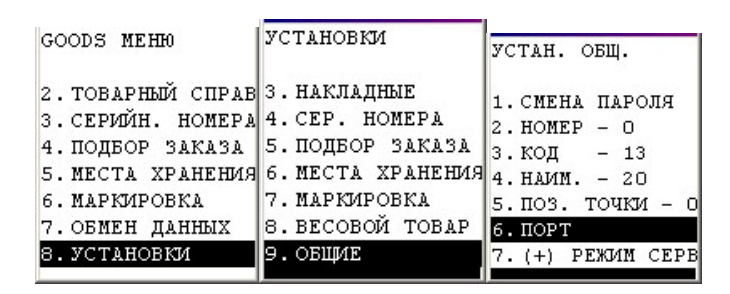

После этого выберите новый пункт «настройка», где будет произведен поиск ближайших Bluetooth устройств.

Выберите необходимое Bluetooth устройство.

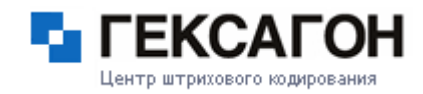

## Работа с LMWIN32

### Передача данных через крэдлы DT-964 IOA, HA-E60IO.

Для работы с передачей данных на терминал необходимо установить программу **LMWIN32** на компьютер.

В зависимости от того, какой крэдл, необходимо соответствующе настроить LMWIN:

Если это DT-964 IOA, то необходимо выбрать «Configure»à «RS 232с»

Если это HA-E60IO с USB интерфейсом, то необходимо выбрать «Configure»à «B.S/B.B(IOBOX)»

| Para Dov    | wnload/Upload Ut   | ility  |                     | ×   |
|-------------|--------------------|--------|---------------------|-----|
| Script      | Configure Execut   | e Help |                     |     |
| <u>*</u>    | ✓ RS-232-C<br>SCSI |        |                     |     |
|             | TCP/IP             |        |                     |     |
| TCP/IP(New) |                    |        |                     | _   |
| L           | B.S/B.B(IOBOX)     |        |                     | _   |
| L           | USB                |        |                     | _   |
|             | Set As Default     | Ctrl-F |                     |     |
|             | Settings           | Ctrl-G |                     |     |
|             |                    |        |                     |     |
|             |                    |        |                     |     |
|             |                    |        |                     |     |
|             |                    |        |                     |     |
|             |                    |        |                     | _   |
|             |                    |        |                     |     |
| 1           |                    |        | 10.07.2007 17:38:28 | //. |

Запускаем программу нажатием кнопки с двумя цветными стрелочками «Start LM»

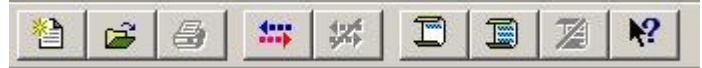

Создаем на ПК папку C:\GOODS если она не была создана ранее.

На терминале заходим в установки, общие, протокол – выбираем протокол FLINK.

| GOODS MEHH          | JCIANOBAN         |
|---------------------|-------------------|
| 2. ТОВАРНЫЙ СПРАВ   | 3. НАКЛАДНЫЕ      |
| 3. СЕРИЙН. НОМЕРА   | 4. СЕР. НОМЕРА    |
| 4. ПОДБОР ЗАКАЗА    | 5. ПОДБОР ЗАКАЗА  |
| 5. МЕСТА ХРАНЕНИЯ   | 6. МЕСТА ХРАНЕНИЯ |
| 6. МАРКИРОВКА       | 7. МАРКИРОВКА     |
| 7. ОБМЕН ДАННЫХ     | 8. ВЕСОВОЙ ТОВАР  |
| <b>3. УСТАНОВКИ</b> | 9. ОБЩИЕ          |

Выходим из меню клавишей CLR и при вопросе сохранить установки – нажимаем ENT.

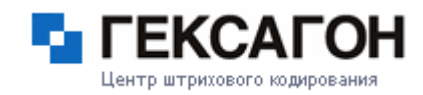

# Работа с Multidrop

Устанавливаем программу на компьютер и запускаем ее:

| Устанавливаем программу на компьютер и запускаем ее: |
|------------------------------------------------------|
| MULTIDROP                                            |
| Settings(F) Execute(R) Version(V)                    |
| Operative setting                                    |
| File setting                                         |
| Communication setting                                |
|                                                      |
| Exit MULTIDROP(X)                                    |
|                                                      |
|                                                      |
|                                                      |
|                                                      |
|                                                      |
|                                                      |
|                                                      |
|                                                      |
|                                                      |
|                                                      |
|                                                      |
|                                                      |
|                                                      |
|                                                      |

Заходим в Settings à Communication settings и устанавливаем следующие значения:

| 🥼 Communication        |                  | ×      |
|------------------------|------------------|--------|
| COM speed<br>115200BPS | Parity<br>None   | ОК     |
| Data length<br>8bit ▼  | Stop bit<br>1bit | Cancel |
| COM port<br>COM0       |                  |        |

# внимание!

# в программе, порты СОМ 0 и СОМ 1 соответствуют портам СОМ 1 и СОМ 2 на ПК!

| Настройка пути: Заходим в Settings à File settings: |               |
|-----------------------------------------------------|---------------|
| 🐘 File setting                                      | ×             |
| Application storage directory<br>C:\App             | ОК            |
| Receiving data storage directory<br>C:\Goods\in     | Cancel        |
| Transmitting data storage directory<br>C:\goods\out |               |
| Transmitting file type                              | C Append Mode |

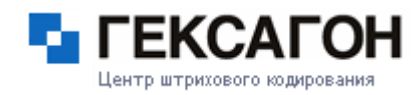

Application storage directory – папка хранения программы (желательно не менять) Receiving data storage directory – папка получения данных. Transmitting data storage directory – папка отправления данных. Transmitting file type – типы файлов, которые будут переноситься на терминал: All – все типы файлов Others – все типы файлов, кроме файлов программы

Only AP appointment file – файлы программы.

Жмем «ОК» и в главном окне программы нажимаем «Execute» - программа готова к обмену данных

# Внимание! Необходимо создать отдельную папку для входящих, и отдельную для исходящих файлов.

На терминале заходим в установки, общие, протокол – выбираем протокол MULTIDROP.

| GOODS MEHH                                                 | установки                                       |
|------------------------------------------------------------|-------------------------------------------------|
| 2. ТОВАРНЫЙ СПРАВ<br>3. СЕРИЙН. НОМЕРА<br>4. ПОДБОР ЗАКАЗА | 3.НАКЛАДНЫЕ<br>4.СЕР. НОМЕРА<br>5.ПОДБОР ЗАКАЗА |
| 5. МЕСТА ХРАНЕНИЯ                                          | 6. МЕСТА ХРАНЕНИЯ                               |
| 6. МАРКИРОВКА                                              | 7. МАРКИРОВКА                                   |
| 7. ОБМЕН ДАННЫХ                                            | 8.ВЕСОВОЙ ТОВАР                                 |
| 8. УСТАНОВКИ                                               | 9.ОБЩИЕ                                         |
|                                                            |                                                 |

Выходим из меню клавишей CLR и при вопросе сохранить установки – нажимаем ENT.

Составители: Гольц Леонид Рубцова Наталья